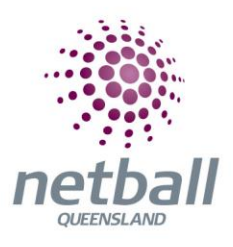

## How to Enrol in Development Accreditation August 2022

- 1. Head to the Netball Learning learning management system here.
- 2. If this is your first time logging into Netball Learning, follow the instructions on the right hand side. If you have logged in before, enter your Username and Password to log in again.

| - C D https://learning.netball.com.au/login/index.php                                                                                                    | PAQ 👍 🛊 角 🚺 🖬 🚺 👘                                                                                                    |
|----------------------------------------------------------------------------------------------------|----------------------------------------------------------------------------------------------------|
| Netball QLD So SharePoint O Netball Connect O Google Maps Netball Australia                                                                                                    | l U/S 🔎 Tormstack 📷 Calendar 🎦 Play by the nulls tra 🖈 Regional Mappings 😨 Canva 📹 Cauching Content 📷 Frameworks 📷 HK & Admin                                                                                                    |
| netball                                                                                                    |                                                                                                    |
|                                                                                                    |                                                                                                    |
| and the second second se |                                                                                                    |
|                                                                                                    |                                                                                                    |
|                                                                                                    |                                                                                                    |
|                                                                                                    |                                                                                                    |
|                                                                                                    |                                                                                                    |
|                                                                                                    |                                                                                                    |
|                                                                                                    |                                                                                                    |
| AND A PROPERTY OF A                                                                                                    |                                                                                                    |
|                                                                                                    |                                                                                                    |
| Log in                                                                                                    | Your first time here?                                                                                                    |
|                                                                                                    |                                                                                                    |
| Username                                                                                                    | since is auuch in usecretions /u.e.t. rettain Learning has been ne nome or as eoucasion, training, and<br>meeter caportunities for the Australian Netball community                                                                                                    |
| Decouver                                                                                                    | Inclusion for a function ensure of a to Press the 2020. We have been that the same                                                                                                    |
| Passworu                                                                                                    | How we have a warming counter place as backmine and it became and the signal and the signal matter and and the signal that and a signal matching as a signal matching as a sig                               |
| Demember usemame                                                                                                    | as your existing learning records will be aner watang for you.                                                                                                    |
|                                                                                                    | n you wine address is not closed inside up you are not needening the address mining you mices, <u>presses</u><br><u>click have not visit our support guide</u> . It is important you do not needen a new account supremeting<br>addresses and the superior support guide. It is important you do not needen a new account is inside then<br>addresses and the support guide. It is important you do not needen a new account is inside then<br>addresses and the support guide. If is important you do not needen a new account is inside then<br>addresses and the support guide. If is important you do not needen a new account is inside then<br>addresses and the support guide. If is important you do not needen a new account is inside then<br>addresses and the support guide the support of the support of the support of the support of the support of the support<br>addresses and the support of the support of the suppo |
| Login                                                                                                    | places submit the "Hortisve MyMethall Learning profile" form and our Nethall Learning support team will<br>not them concluded.                                                                                                    |
| Forgot username or password?                                                                                                    | ут шені тахитех іх учи ва зихи ва учхавие.                                                                                                    |
| Cookies must be enabled in your                                                                                                    | It's my first time learning with Netbell Australia: Welcome aboard Click on the 'Create New Account'                                                                                                    |
| browser                                                                                                    | Learning journey.                                                                                                    |
|                                                                                                    | Naari Hahr? Vou minht find an answar in nur EMDa or you can nontart Nathall Learning Sumport                                                                                                    |
|                                                                                                    | weep meet in our magin and an anowe in our <u>reserve</u> , or you can contact <u>restorming Support</u> .                                                                                                    |
|                                                                                                    | Create new account.                                                                                                    |
|                                                                                                    |                                                                                                    |
|                                                                                                    |                                                                                                    |

3. On the home page, click 'Find Learning' in the main menu. This will open the library of courses available across the country.

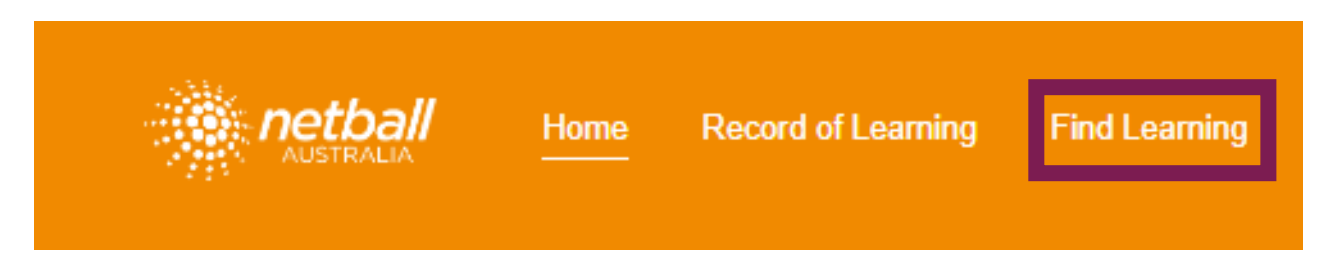

4. In the search bar on the right-hand side, type in 'development'. This will narrow the available options to make finding the right accreditation easier.

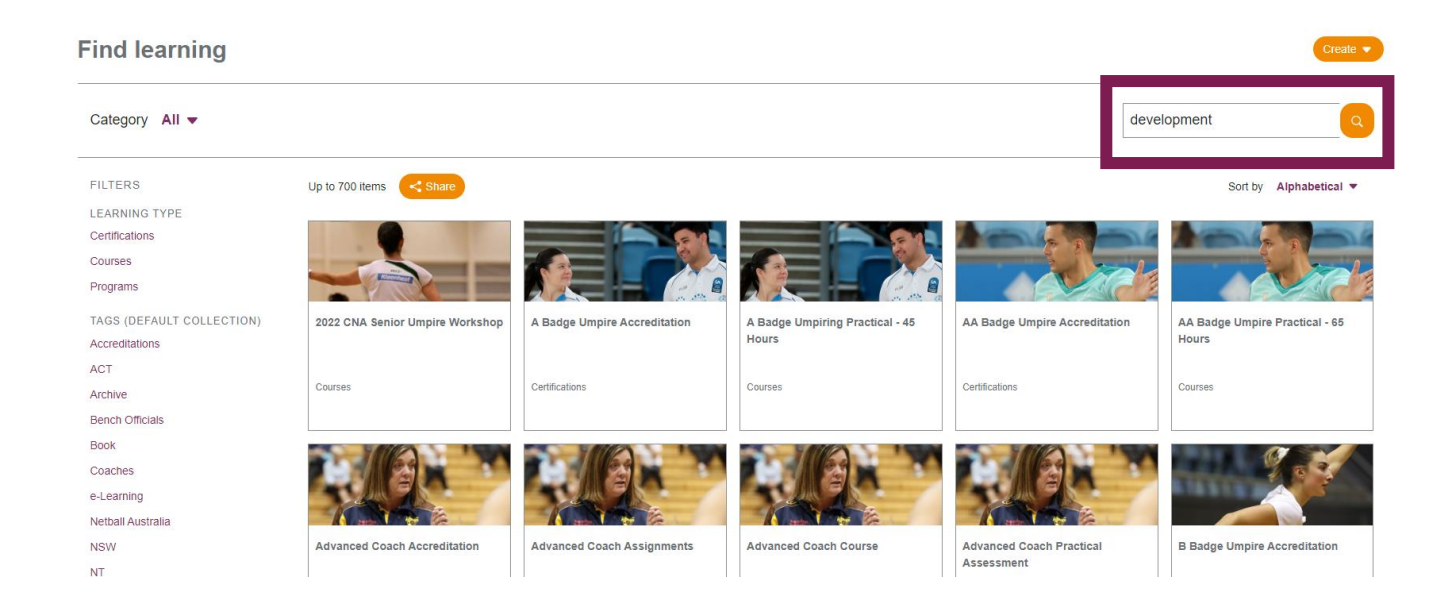

5. The search results will look like the below. Click on the 'Development Coach Accreditation'.

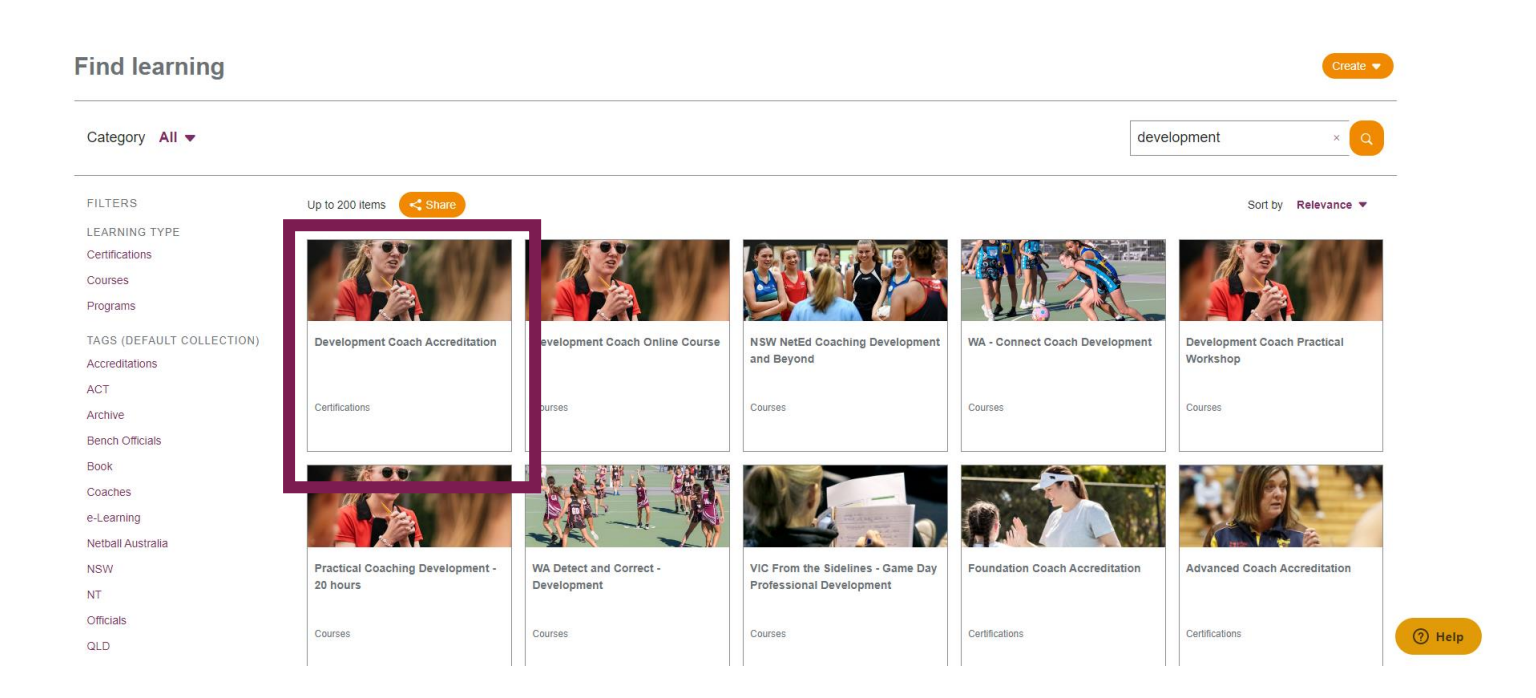

6. You can now read about the requirements for being awarded the Development Coach Accreditation. To enrol in the accreditation, click on 'Click Here to Enrol'.

| 25     0       Points required     Points obtained                                                                                                    |
|----------------------------------------------------------------------------------------------------|
| Welcome                                                                                                    |
| Congratulations in enrolling into the biended learning (online and face-to-face) Development Coach Accreditation. This course is targeted at Club, Association and Regional coaches and teachers aiming to further their netball knowledge. The Course is the second step in Netball Australia's Coach Accreditation Framework. It provides a good introduction to skill progression and fault detection and correction. |
| What you will learn                                                                                                    |
| Once you have completed the course, you will have a good introduction to skill progression and fault detection and correction. In addition, other aspect of the course will include:                                                                                                    |
| Reviewing the first five steps of the seven steps of skill progression     Applying the steps of skill progression within a practical environment/activity     Safely teaching, identifying and correcting technique faults in netball for,                                                                                                    |
| 1. ball handling skills<br>2. movement and footwork skills<br>3. attacking skills<br>4. defending skills<br>5. goal shooling / circle defence skills                                                                                                    |
| Creating and progressing appropriate skills sessions into dynamic situations     Creating and evaluating simple Game Day team goals and strategies     Applying the techniques of basic neball skills into relevant court situations     Employing four of the self-reflection methods to evaluate and improve the quality of coach management, teaching and communication.                                              |
| The course will also assist you to deliver a practical coaching session where you will:                                                                                                    |
| Attend a face-to-face workshop where you can practice what you learn in a training environment.     Learn how to Develop a session plan.     Complete a coaching set/sassessment on yourself after conducting a session you have developed.                                                                                                    |
| Netball Australia Accreditations expire 4 years from the date obtained and to maintain the accreditation you must complete the reaccreditation pathway and achieve 40 development points prior to the accreditation expiry date. Netball Australia allows a 6-month and your accreditation expire.                                                                                                    |

- 7. You are now enrolled into the Development Coach Accreditation. Now it's time to enrol in the Development Coach Online Course. To do this, repeat steps three-six, instead clicking on the 'Development Coach Online Course' option from the course library.
- 8. Once you have completed the Development Coach Online Course, you can do the Development Practical Coach Workshop. Repeat steps three-six, instead clicking on the 'Development Coach Online Course' option from the course library.
- 9. Click on the 'Attend a Workshop' button to open the popup window.

## **Development Coach Workshop**

| escription                                                                                                    |                   |           | \$               | Reset Course Comp                 |
|----------------------------------------------------------------------------------------------------|-------------------|-----------|------------------|-----------------------------------|
| he Development Coach Workshop is an opportunity for<br>earners to put their theory into practice under the guidance of<br>correditation netball facilitators. This session combines theory<br>nd practical on-court activities.                                                                                                    | Attend a Workshop | Resources | Provide Feedback | Course Completion Status: Not com |
| hat you'll learn                                                                                                    | 0.0               |           |                  |                                   |
| <ul> <li>Demonstrate effective coaching communication strategies</li> <li>Demonstrate effective group management strategies</li> <li>Review the first five steps of the seven steps of skill progression</li> <li>Apply the steps of skill progression within a practical environment/activity</li> <li>Understand, safely teach and apply the principles of the Netball Australia KNEE Program</li> <li>Safely teach, identify and correct technique faults in netball for, – ball handling skills – overent and footwork skills – attacking skills – defending skills – goal shooting / circle defence skills</li> <li>Create and progress appropriate skills sessions into</li> </ul> |                   | \$        |                  |                                   |

10. Scroll to the bottom of the popup window and click on 'View all Events'. This will open the page with all the options of the upcoming Development Practical Workshop in the country.

| Event status               | Booked  | Session times                                                               | Rooms                                                                                                    | Facilitators        | Actions     |
|----------------------------|---------|-----------------------------------------------------------------------------|----------------------------------------------------------------------------------------------------|---------------------|-------------|
| Upcoming<br>Booking open   | 1 / 12  | 27 August 2022,<br>9:00 AM - 2:00 PM<br>Timezone:<br>Australia/Brisbane     | Gladstone<br>netball<br>Association                                                                                  | Kacie<br>Crawford   | Go to event |
| Upcoming<br>Booking open   | 10 / 12 | 28 August 2022,<br>9:00 AM - 1:30 PM<br>Timezone:<br>Australia/Melbourne    | State Netball<br>Centre<br>10 Brens Drive,<br>Parkville Vic                                                          | Wendy<br>VanDerPeet | Go to event |
| Upcoming<br>Booking closed | 6 / 12  | 28 August 2022,<br>9:00 AM - 2:00 PM<br>Timezone:<br>Australia/Sydney       | Gosford<br>Netball<br>Association<br>Central Coast<br>Highway, West<br>Gosford NSW                                   | Dianne<br>Brown     | Go to event |
| Upcoming<br>Booking open   | 8 / 12  | 28 August 2022,<br>9:00 AM - 2:00 PM<br>Timezone:<br>Australia/Brisbane     | Downey Park<br>Netball<br>Association<br>CRN Northey<br>Street and<br>Green Terrace,<br>Windsor QLD<br>4030          | Elizabeth<br>McPhee | Go to event |
| Upcoming<br>Booking open   | 4 / 12  | 11 September 2022,<br>9:00 AM - 1:30 PM<br>Timezone:<br>Australia/Melbourne | State Netball<br>Centre<br>10 Brens Drive,<br>Parkville Vic                                                          | Wendy<br>Jacobsen   | Go to event |
| Upcoming<br>Booking open   | 6 / 12  | 2 October 2022,<br>8:00 AM - 12:30 PM<br>Timezone:<br>Australia/Perth       | Wanneroo &<br>Districts<br>Netball<br>Association<br>Kingsway<br>Sporting<br>Complex,<br>Spectator Dr,<br>Madeley WA | Julie How           | Go to event |

Attend a Workshop

X

- 11. Find the workshop that you want to attend and click 'Go to Event' on the right-hand side.
- 12. Now it's time to purchase the course. Click on the 'Add to shopping cart' on the right-hand side. This will refresh your page. The 'Add to Shopping Card' button has now been replaced with a 'Go to Shopping Cart' button.

| Development Coach Workshop                                                                          |
|----------------------------------------------------------------------------------------------------|
| Session Price<br>66.00                                                                              |
| Payment account<br>6: Netball QLD                                                                   |
| Booked/Capacity 8 / 12                                                                              |
| Sign-up period<br>16 June 2022, 1:30 PM to 25 August 2022, 5:00 PM<br>Timezone:Australial/Melbourne |
| Event booking<br>Booking open                                                                       |
| Approval required by:<br>Manager and Administrative approval                                        |
| Details                                                                                             |

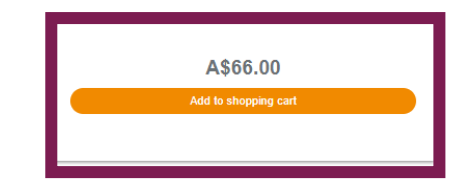

13. Click on the shopping cart icon, and then click on the 'Shopping Cart' option from the dropdown menu. This will take you to Netball Australia's payment portal. Here, you need to follow the on-screen instructions to purchase the course just like you would with any other online shopping experience.

| _ @ ~ _ <b>↓</b> | ) Emma | a George 🕕 🗝 |
|------------------|--------|--------------|
| Shopping car     |        |              |
| My previous (    | Orders |              |
|                  |        |              |

14. Once the payment process is finished, you will be redirected back to the Netball Learning site. Any changes to the course and you will be notified via email.

If any of these steps don't work for you or you have questions about the Development Coach Accreditation, please send an email to <u>coachandofficials@netballq.org.au</u>.